## How to Use Google Meet for Students

1. Click on the Google Meet Link in Google Classroom.

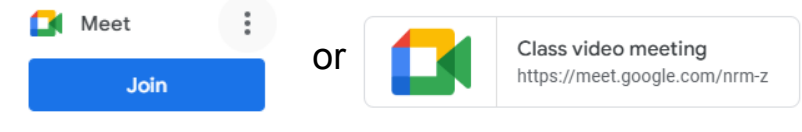

2. Click the "Join now" button.

| Ready to join?                          |
|-----------------------------------------|
| No one else is here<br>Meet will record |
| Join now                                |
|                                         |

3. After clicking the "Join now" button, you may receive a message saying, "Waiting on host to join the meeting." Please wait. The teacher may not have started the meeting yet.

After the teacher starts the meeting and the "Join now" button has been clicked, then you will see a screen like the image below:

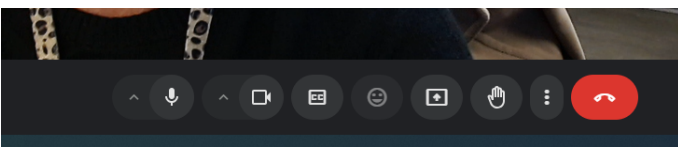

If your video button is on, your image will appear on the screen. Please make sure your audio is off and your video is on.

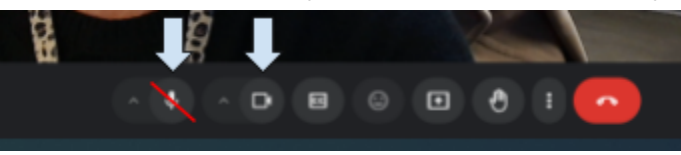

4. You can "raise your hand" if you have a question.

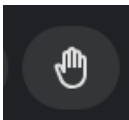

5. If you accidentally leave the call before the teacher ends the class, then click the "**Rejoin**" button to get back into Google Meet.

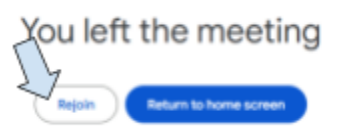

6. Once the class has ended, click the "Leave Call" button.

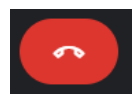